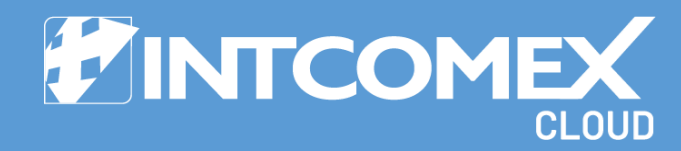

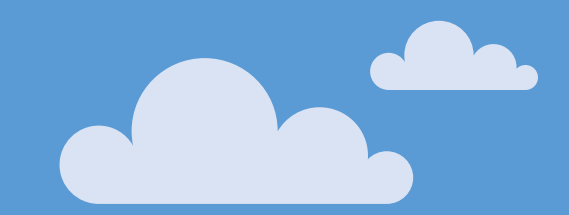

# § User guide Schedule subscription provisioning

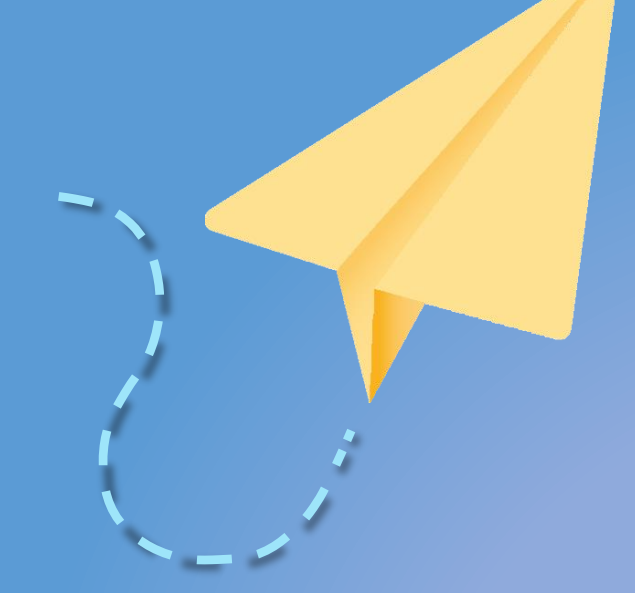

Last updated: July 22nd, 2024 Intcomex Cloud Operations

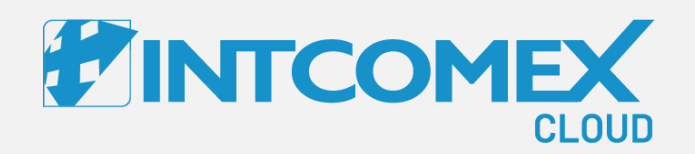

# User guide— Schedule subscription provisioning Overview

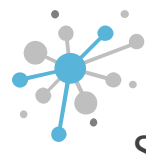

# Schedule subscription provisioning: Overview

Schedule the creation of a subscription on a date you choose, without needing reminders.

#### Service validation on scheduled date

On the set date, the order will be generated in ICP, but before the subscription is created, the order goes through a validation process to check the following:

•The main account is still active.

•The service is available, meaning it's active and the terms and conditions are accepted at the price list level.

•The same service doesn't already exist in the target account (this applies to services that can only be requested once per account).

•There are no required subscriptions already present (e.g., Microsoft Business Standard Premium can't be provisioned unless the account already has a tenant).

•Any subscription fields that need to be validated through vendor integration are checked.

If the validation fails for any of these reasons, an error message will appear in the 'My Imports' section of ICP, explaining the issue with the order.

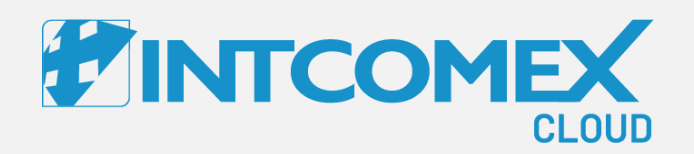

# User guide— Schedule subscription provisioning Steps to follow

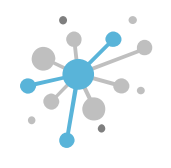

First, click on the client where you want to schedule the provisioning.

| Explore 🗳 Marketplaces 🗸                                                              | 📜 Quotes 🗸 🔥 Orders 🗸                                                                    | Reports Q Search by account                                         | t, service n | name 🧿 🔊                  | ✓ () ✓ (\$) English ✓ (•) ✓     |   |  |  |
|---------------------------------------------------------------------------------------|------------------------------------------------------------------------------------------|---------------------------------------------------------------------|--------------|---------------------------|---------------------------------|---|--|--|
| COMPANY STRUCTURE O                                                                   | INTCOMEX PERU S.A.C. > ABBIE BOX S.A<br>ERITECH PERU S.A.<br>OVERVIEW AVAILABLE SERVICES | .C. > ERITECH PERU S.A. (466158) CUSTOM CHARGE BILLING PROVISIONING |              |                           |                                 |   |  |  |
| Search Q                                                                              | - COMPANY DETAILS                                                                        |                                                                     |              | ▼ CONTACT DETAILS         |                                 | - |  |  |
| (NCE) Exchange Online Kiosk (1)                                                       | Company name                                                                             | ERITECH PERU S.A.                                                   |              | Address                   | Av. Las Cascadas254             | / |  |  |
| Azure Plan (Eritech Perú) Microsoft Organization tenant (eritechperu.onmicrosoft.com) | Domain                                                                                   | eritechperu.com                                                     | 1            | City                      | Lima                            | 1 |  |  |
|                                                                                       | Numeric ID                                                                               | 793131                                                              |              | Country                   | Peru                            | 1 |  |  |
|                                                                                       | VAT ID                                                                                   | EMPTY                                                               |              | Zip code                  | 15494                           | 1 |  |  |
|                                                                                       | Parent numeric ID                                                                        | 734772                                                              |              | Email                     | arturo.bejarano@eritechperu.com | 1 |  |  |
| 1                                                                                     | - ACCOUNT INFORMATION                                                                    |                                                                     |              | Contact phone             | 933564412                       | 1 |  |  |
|                                                                                       | Language                                                                                 | English                                                             | 1            | Contact person            | Arturo Bejarano                 | 1 |  |  |
|                                                                                       | Sales Manager                                                                            |                                                                     |              | Technical contact         |                                 | 1 |  |  |
|                                                                                       | Marketplaces                                                                             | ABBIE BOX - Marketplace                                             | 1            | Technical Account Manager |                                 | 1 |  |  |
|                                                                                       | Send to backend                                                                          | true                                                                | 1            | Technical contact email   |                                 | 1 |  |  |
|                                                                                       | CreateUserIdService                                                                      | false                                                               |              | <b>~</b> PAYMENT DETAILS  |                                 |   |  |  |
|                                                                                       | - CONTRACT DETAILS                                                                       |                                                                     |              | Billing start date        | 2024-04-01 23:40 (UTC)          |   |  |  |
|                                                                                       | Contract ID                                                                              |                                                                     | 1            | Is billable               | true                            | 1 |  |  |
|                                                                                       | Customer ID                                                                              |                                                                     | 1            | Currency                  | USD                             | 1 |  |  |
|                                                                                       | Company contract end date                                                                | 2024-04-02 00:47 (UTC)                                              | 1            | Bank name                 |                                 | ø |  |  |
|                                                                                       |                                                                                          |                                                                     |              | Rank Identifier Code      |                                 |   |  |  |
| + NEW                                                                                 |                                                                                          | RECREATE NEW SERVICE TERMINATE EXPORT CREDENTIALS                   |              |                           |                                 |   |  |  |

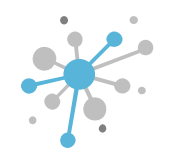

# Next, click on the 'New Service' option.

| Explore Marketplaces V                                                                                             | 📜 Quotes 🗸 🔹 Orders 🗸                                                                    | Reports Q Search by accou                                               | nt, service r | name 🧿                    | ✓ ○ ✓ ⑤ English ✓ ● ✓           |   |
|----------------------------------------------------------------------------------------------------|------------------------------------------------------------------------------------------|-------------------------------------------------------------------------|---------------|---------------------------|---------------------------------|---|
| COMPANY STRUCTURE O All companies                                                                                  | INTCOMEX PERU S.A.C. > ABBIE BOX S.J<br>ERITECH PERU S.A.<br>OVERVIEW AVAILABLE SERVICES | A.C. > ERITECH PERU S.A. (466158)<br>CUSTOM CHARGE BILLING PROVISIONING | i SECU        | URITY AUDIT LOG           |                                 |   |
| Search Q                                                                                                    | - COMPANY DETAILS                                                                        |                                                                         |               | ▼ CONTACT DETAILS         |                                 | 4 |
| (NCE) Exchange Online Klosk (1)                                                                                    | Company name                                                                             | ERITECH PERU S.A.                                                       |               | Address                   | Av. Las Cascadas254             | 1 |
| <ul> <li>Azure Plan (Eritech Perú)</li> <li>Microsoft Organization tenant (eritechperu.onmicrosoft.com)</li> </ul> | Domain                                                                                   | eritechperu.com                                                         |               | City                      | Lima                            | 0 |
|                                                                                                    | Numeric ID                                                                               | 793131                                                                  |               | Country                   | Peru                            | / |
|                                                                                                    | VAT ID                                                                                   | EMPTY                                                                   | 1             | Zip code                  | 15494                           | 1 |
|                                                                                                    | Parent numeric ID                                                                        | 734772                                                                  |               | Email                     | arturo.bejarano@eritechperu.com | 1 |
| 1                                                                                                    | - ACCOUNT INFORMATION                                                                    |                                                                         |               | Contact phone             | 933564412                       | 1 |
|                                                                                                    | Language                                                                                 | English                                                                 | ø             | Contact person            | Arturo Bejarano                 | 1 |
|                                                                                                    | Sales Manager                                                                            |                                                                         | ø             | Technical contact         |                                 | 1 |
|                                                                                                    | Marketplaces                                                                             | ABBIE BOX - Marketplace                                                 | 1             | Technical Account Manager |                                 | 1 |
|                                                                                                    | Send to backend                                                                          | true                                                                    |               | Technical contact email   |                                 | 1 |
|                                                                                                    | CreateUserIdService                                                                      | false                                                                   |               | ▼ PAYMENT DETAILS         |                                 |   |
|                                                                                                    | ▼ CONTRACT DETAILS                                                                       |                                                                         |               | Billing start date        | 2024-04-01 23:40 (UTC)          |   |
|                                                                                                    | Contract ID                                                                              |                                                                         | 1             | Is billable               | true                            | 1 |
|                                                                                                    | Customer ID                                                                              |                                                                         | 1             | Currency                  | USD                             | 1 |
|                                                                                                    | Company contract end date                                                                | 2024-04-02 00:47 (UTC)                                                  | 1             | Bank name                 |                                 | 1 |
|                                                                                                    |                                                                                          |                                                                         |               | Bank Identifier Code      |                                 |   |
|                                                                                                    |                                                                                          | RECREATE NEW SERVICE TERMINATE EXPORT CREDENTIAL<br>PROVISIONING        | S             |                           |                                 |   |

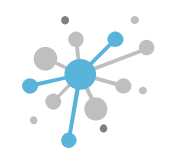

Next, look for and select the product you want to provision, and then click 'Next'.

|                                                                                                    | ore 🤷 Marketplaces 🗸 🏋 Quotes 🗸                                                                                                    | 😘 Orders 🗸 🔟 Reports   | Q Search by ac                        | count, service name                                                                                                | <b>⊙</b> ~ ○ ~                                                                 | 🛇 English 🥆   | <b>. 6</b> . |  |
|----------------------------------------------------------------------------------------------------|----------------------------------------------------------------------------------------------------|------------------------|---------------------------------------|----------------------------------------------------------------------------------------------------|--------------------------------------------------------------------------------|---------------|--------------|--|
| COMPANY STRUCTURE                                                                                                    | Select service                                                                                                    | Terms and Conditions   | Configura                             | ation                                                                                                    | Order review                                                                   | □ ×           |              |  |
| <ul> <li>All companies</li> <li>Search         <ul> <li>W ERITECH PERU S.A.</li> <li>(NCE) Exchange Online Kiosk (1)</li> <li>Azure Plan (Eritech Perú)</li> <li>Microsoft Organization tenant (erit</li> </ul> </li> </ul> | Order service Search Show by names  All categories  All ver  (NCE) Exchange Online Protection  (NCE) Extended Dial-out Minutes to USA/CA                                                                           | ldors ∽ All tags ∽     |                                       | licrosoft 365 Business Basic will be co<br>crosoft Organization tenant (eritechp<br>(NCE) Microsoft 365 Business i | nnected to the following existing<br>eru.onmicrosoft.com)<br>Basic (Microsoft) | service:      |              |  |
| But une control Parameters estimation                                                                                                    | <ul> <li>(NCE) Extra Graph Connector Capacity</li> <li>(NCE) Microsoft 365 Apps for business</li> <li>(NCE) Microsoft 365 Apps for enterprise</li> <li>(NCE) Microsoft 365 Audio Conferencing</li> </ul>           |                        | Vendor:<br>Categor<br>Tags:<br>Manage | : Microsoft<br>y: Communication & Offic<br>Base subscription, NCE,<br>ement, Audio-Video Conferencing              | e<br>PROMO, E-Mail, Cloud Storage                                              | , File        |              |  |
|                                                                                                    | (NCE) Microsoft 365 Business Basic     (NCE) Microsoft 365 Business Premium     (NCE) Microsoft 365 Business Standard     (NCE) Microsoft 365 Business Voice (US)     (NCE) Microsoft 365 Business Voice (without) | t Calling Plan) for US |                                       |                                                                                                    |                                                                                |               |              |  |
| + NEW                                                                                                    |                                                                                                    | RECEPTE NEW SERVIC     | E TERMINATE EXPORT                    | ■1<br>emus<br>1.5555                                                                                               |                                                                                | Next <b>O</b> |              |  |

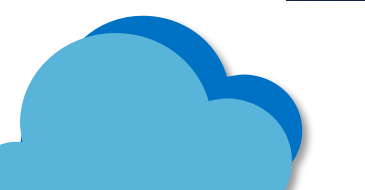

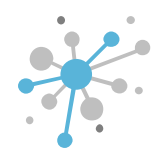

Read the Terms and Conditions, then click 'Accept' in the lower-left corner. After you've accepted the terms, click "Next." [Note: If you've already accepted the terms at the price list level, feel free to skip this step.]

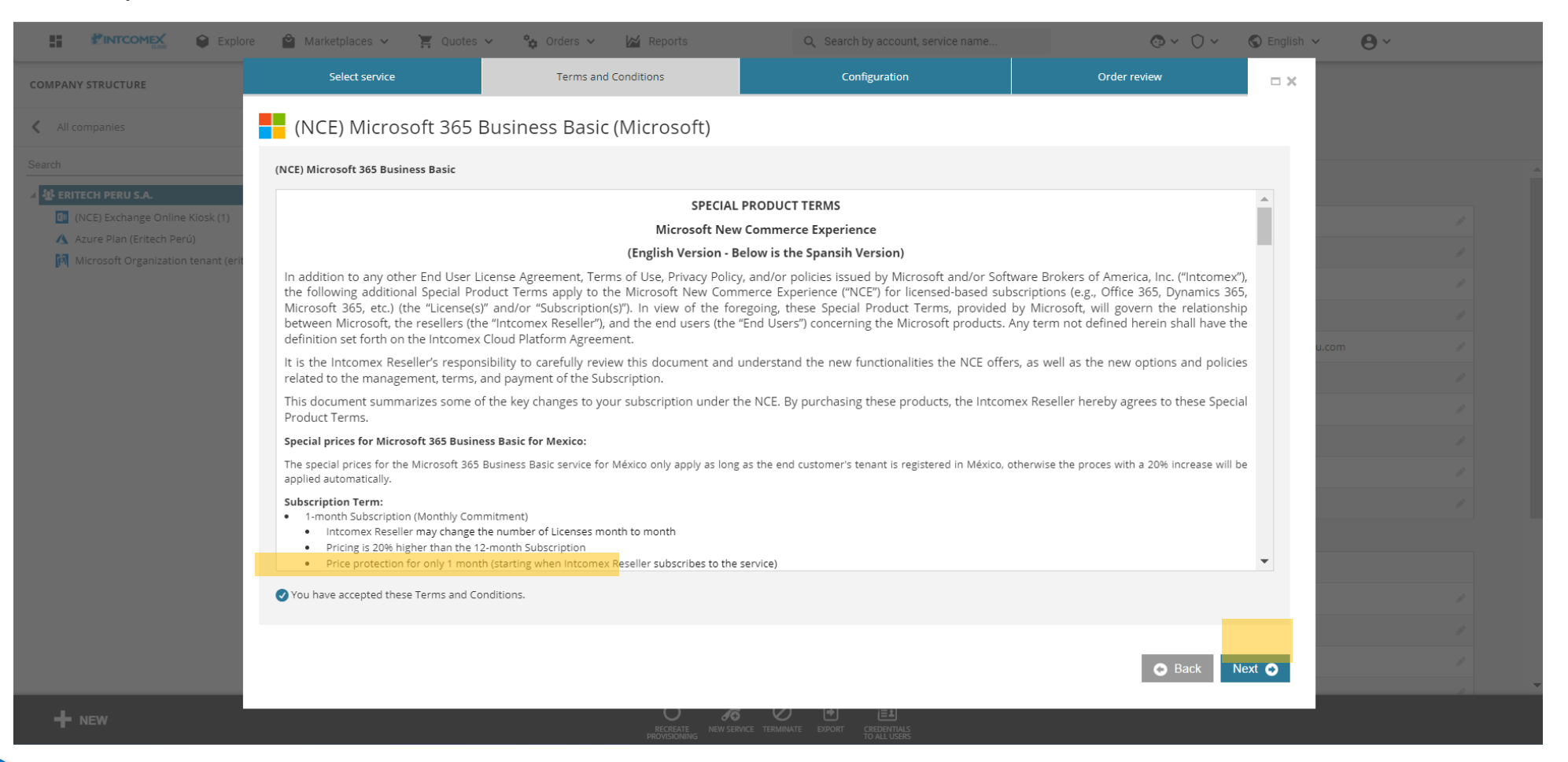

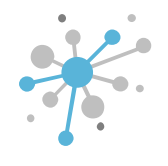

Fill in the required information in each field based on the product/vendor setup, then click 'Next'.

|                                                                                                    | ore 🗳 Marketplaces 🗸 🍹                                                     | Quotes 🛩 😤 Orders 🛩 🕍 Reports              | Q Search by account, service                                                   | e name 💿 🗸 🔿 🗸                       | S English 👻 😫 🗸 |
|----------------------------------------------------------------------------------------------------|----------------------------------------------------------------------------|--------------------------------------------|--------------------------------------------------------------------------------|--------------------------------------|-----------------|
| COMPANY STRUCTURE                                                                                                 | Select service                                                             | Terms and Conditions                       | Configuration                                                                  | Order review                         | □×              |
| All companies                                                                                                    | (NCE) Microsoft                                                            | 365 Business Basic (Microsoft)             |                                                                                |                                      |                 |
| Search                                                                                                    | Cost 4.82 \$ Monthly fee                                                   | e O Selling 6.02 \$ Monthly fee O          | ]                                                                              |                                      |                 |
| <ul> <li>CRETECH PERU S.A.</li> <li>(NCE) Exchange Online Klosk (1)</li> <li>Azure Plan (Eritech Perú)</li> </ul> | 57.81 \$ Per 12 mi                                                         | onth(s) • Price 72.26 \$ Per 12 month(s) • | <del>-</del> Technical details                                                 |                                      |                 |
| Microsoft Organization tenant (erit                                                                               | Subscription Name                                                          | (NCE) Microsoft 365 Business Basic         | Send to backend *<br>If checked, will sync with backend                        |                                      |                 |
|                                                                                                    | adjust the name to distinguish the subscriptions in O365 admin portal      |                                            | Notify me<br>Notify when provisioning will be                                  |                                      | u com           |
|                                                                                                    | Quantity *<br>(Min: 1, Max: 300)                                           | 1                                          | - Billing                                                                      |                                      | - /             |
|                                                                                                    | Billing Type *<br>The selection will determine how you                     | Monthly (with 1-year commitment) - P1Y     | Billing start date *                                                           | 2024-07-18-22:01                     |                 |
|                                                                                                    | differ per product                                                         | frequency.                                 | When the billing will start (UTC)                                              |                                      |                 |
|                                                                                                    | alignment<br>You can coterminate your subscription                         |                                            | Include this account in billing                                                |                                      |                 |
|                                                                                                    | subscription to align the end date. You will be charged a prorated amount. |                                            | Contract ID<br>Custom contract ID for an account.<br>Used in Online Bill (XLS) |                                      |                 |
|                                                                                                    | Microsoft Tenant Id<br>Tenant ID of the customer Azure AD                  | e0d72b05-fb92-4d65-9424-7b58ea99d5d3       | Quoteld                                                                        | 60477104-bf82-4de1-8f98-090ec558e054 |                 |
|                                                                                                    | MPN ID (Reseller)                                                          |                                            |                                                                                |                                      | •               |
|                                                                                                    |                                                                            |                                            |                                                                                | • Back N                             | lext ⊙          |
| + NEW                                                                                                    |                                                                            | RECREATE NEW SERVICE                       |                                                                                |                                      |                 |

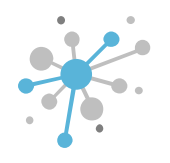

On the 'Order Review' screen, input the **date and time** (UTC) for when you'd like the subscription to be created in ICP, then click 'Schedule Provisioning.' **The order will be processed at the time you specified.** 

| PANY STRUCTURE                                                                                                    | Select service                                                        | Terms and Conditions                                           | Configuration                                           | Order review                      | □ ×                |         |  |
|----------------------------------------------------------------------------------------------------|-----------------------------------------------------------------------|----------------------------------------------------------------|---------------------------------------------------------|-----------------------------------|--------------------|---------|--|
|                                                                                                    | (NCE) Microsoft 365 B                                                 | usiness Basic (Microsoft)                                      |                                                         |                                   |                    |         |  |
|                                                                                                    | Billing information                                                   |                                                                |                                                         |                                   | expand table       |         |  |
| ERITECH PERU S.A.                                                                                                    | Attributes                                                            |                                                                |                                                         | Fee type                          | Selling price      |         |  |
| <ul> <li>(NCE) Exchange Online Kiosk (1)</li> <li>Azure Plan (Eritech Perú)</li> <li>Microsoft Organization tenant (er</li> </ul> | Billing Type                                                          | Monthly<br>(with 1-year 1 (Quantity)<br>commitment)<br>- P1Y   |                                                         | Monthly fee                       | 6.02175 \$         | -       |  |
|                                                                                                    |                                                                       |                                                                | <b>Total</b> (Mont                                      | nly)                              | 6.02175 \$         | 6       |  |
|                                                                                                    |                                                                       |                                                                | Total (12 month commitme                                | nt)                               | 72.261 \$          | u.com 🖉 |  |
|                                                                                                    |                                                                       |                                                                |                                                         |                                   |                    | 8       |  |
|                                                                                                    |                                                                       |                                                                |                                                         |                                   |                    | 6       |  |
|                                                                                                    |                                                                       |                                                                |                                                         |                                   |                    | 6       |  |
|                                                                                                    |                                                                       |                                                                |                                                         |                                   |                    |         |  |
|                                                                                                    |                                                                       |                                                                |                                                         |                                   |                    |         |  |
|                                                                                                    | • You will have 7 day cancellation window will auto-renew by default. | from the time of provisioning (with pro-rated credit). After t | that you will be billed monthly starting from your next | invoice. Price is protected for 1 | year. Subscription |         |  |
|                                                                                                    | Schedule provisioning (UTC) () 2024-08                                | 3-01 10:00                                                     |                                                         |                                   |                    |         |  |
|                                                                                                    |                                                                       |                                                                |                                                         | Back Schedule                     | provisioning 💿     |         |  |
|                                                                                                    |                                                                       |                                                                |                                                         |                                   |                    |         |  |

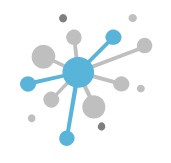

**IMPORTANT:** Your invoice will be based on the subscription price at the time of creation, not when you schedule the provisioning.

|                                                                                                    | re 🎴 Marketplaces 🗸 📮 Quotes 🤊                                      | 🗸 😵 Orders 🗸 🔟 Reports                                       | Q Search by account, service name                       | @ ~                                 | 🗘 🗸 🕲 English        | ~ <b>Ө</b> ~ |
|----------------------------------------------------------------------------------------------------|---------------------------------------------------------------------|--------------------------------------------------------------|---------------------------------------------------------|-------------------------------------|----------------------|--------------|
| MPANY STRUCTURE                                                                                                    | Select service                                                      | Terms and Conditions                                         | Configuration                                           | Order review                        | <b>×</b> =           |              |
| All companies                                                                                                    | (NCE) Microsoft 365 E                                               | Business Basic (Microsoft)                                   |                                                         |                                     |                      |              |
| rch                                                                                                    | Billing information                                                 |                                                              |                                                         |                                     | expand table         |              |
| ERITECH PERU S.A.                                                                                                    | Attributes                                                          |                                                              |                                                         | Fee type                            | Selling price        |              |
| <ul> <li>(NCE) Exchange Online Klosk (1)</li> <li>Azure Plan (Eritech Perú)</li> <li>Microsoft Organization tenant (erit</li> </ul> | Billing Type                                                        | Monthly<br>(with 1-year 1 (Quantity)<br>commitment)<br>- P1Y |                                                         | Monthly fee                         | 6.02175 \$           | 1            |
|                                                                                                    |                                                                     |                                                              | Total (Mo                                               | onthly)                             | 6.02175 \$           | 1            |
|                                                                                                    |                                                                     |                                                              | Total (12 month commi                                   | tment)                              | 72.261 \$            | u.com //     |
|                                                                                                    |                                                                     |                                                              |                                                         |                                     |                      | 1            |
|                                                                                                    |                                                                     |                                                              |                                                         |                                     |                      | 1            |
|                                                                                                    |                                                                     |                                                              |                                                         |                                     |                      | 1            |
|                                                                                                    |                                                                     |                                                              |                                                         |                                     |                      | 1            |
|                                                                                                    |                                                                     |                                                              |                                                         |                                     |                      | l l          |
|                                                                                                    | You will have 7 day cancellation window will auto-renew by default. | w from the time of provisioning (with pro-rated credit). Aft | er that you will be billed monthly starting from your n | ext invoice. Price is protected for | 1 year. Subscription |              |
|                                                                                                    | Schedule provisioning (UTC) () 2024-0                               | 08-01 10:00                                                  |                                                         |                                     |                      | P            |
|                                                                                                    |                                                                     |                                                              |                                                         | Back     Schedule                   | e provisioning 🕒     | 1            |
| + NEW                                                                                                    |                                                                     |                                                              |                                                         |                                     |                      |              |

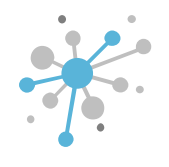

## You'll get an email notification as soon as the order is created.

#### Your import is completed

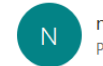

noreply@marketplacexpe.intcomexcloud.com

() Este remitente noreply@marketplacexpe.intcomexcloud.com es externo a la organización.

() Si hay problemas con el modo en que se muestra este mensaje, haga clic aquí para verlo en un explorador web. Haga clic aquí para descargar imágenes. Para ayudarle a proteger su confidencialidad, Outlook ha impedido la descarga automática de algunas imágenes en este mensaje.

#### 🛐 Traducir mensaje a: Español 🛛 No traducir nunca del: Inglés 🔹 Preferencias de traducción

| YOUR IMPORT IS COMPLETED                                                                                                    |  |
|----------------------------------------------------------------------------------------------------|--|
| Dear user (<br>Your import is completed. You can now review it <u>here</u> .<br>Check out the detail below:<br>• Created By:<br>• Date created: 22.07.2024 15:24 (UTC)<br>• Import Type: Product 100113_Micros365BusineBasic_14991<br>• Completed accounts: 1<br>• Failed accounts: 0 |  |
| Note:Some emsil notifications are mandiatory.                                                                                                    |  |

≪ Responder a todos

 $\rightarrow R\epsilon$ 

← Responder

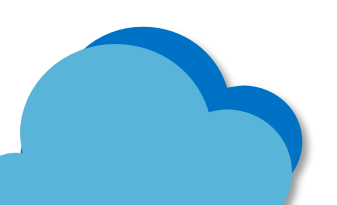

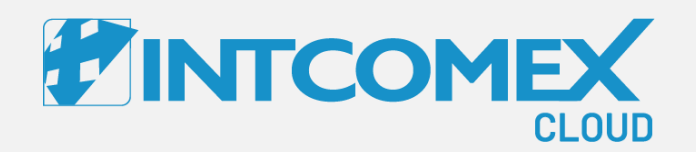

# User guide— Schedule subscription provisioning Manage your scheduled orders

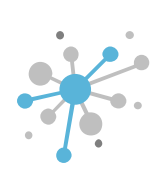

# Schedule subscription provisioning: Manage your scheduled orders

You can easily review or cancel your scheduled order from ICP.

To start, click on 'Orders' in the navigation bar and then select 'My Imports.'

| Explore Marketplaces                                                                   | 🗸 📜 Quotes 🗸 🖕 Orders 🔨                                                          | 🔀 Reports 🔍 Q. Sea                                     | rch by account, service name | •                    | ♥ ♥ ♥ ♥ English ♥      | e V Impersonated |
|----------------------------------------------------------------------------------------|----------------------------------------------------------------------------------|--------------------------------------------------------|------------------------------|----------------------|------------------------|------------------|
| COMPANY STRUCTURE O                                                                    | ABBIE BOX S.A.C. > adr My import<br>admin@abbie<br>USER INFO ADDITIONAL INFORMAT | 39678)<br>ION AVAILABLE SERVICES NOTIFICATIO           | NNS SECURITY AUDIT LC        | DG USER LOG          |                        |                  |
| Search Q                                                                               | ▼ NAME                                                                           |                                                        | - LOGIN INF                  | ORMATION             |                        |                  |
| Abbie box since     admin@abbiebox.com     biling@abbiebox.com                         | First name                                                                       | mirna                                                  | Username                     |                      | admin@abbiebox.com     |                  |
| Marketplace Branding (store.marketplacelatam.cloud)                                    | Last name                                                                        | gomez                                                  | Primary ide                  | entity               | Internal               |                  |
| Microsoft Organization tenant (abbiebox.onmicrosoft.co<br>L test.whatfixx@abbiebox.com | Email                                                                            | mirna.gomez@intcomex.com                               | Change pas                   | ssword in next login | false                  |                  |
|                                                                                        | - CONTACT INFORMATION                                                            |                                                        | Password e                   | expiration date      |                        | P                |
|                                                                                        | Address                                                                          | Ca. Los Negocios 448                                   | / Last login                 |                      | 2023-09-08 16:50 (UTC) |                  |
|                                                                                        | City                                                                             | Surquillo                                              | 1                            |                      |                        |                  |
|                                                                                        | Country                                                                          | Peru                                                   | 1                            |                      |                        |                  |
|                                                                                        | Zip code                                                                         | 15494                                                  | 1                            |                      |                        |                  |
|                                                                                        | Phone                                                                            |                                                        | 1                            |                      |                        |                  |
|                                                                                        | Manager                                                                          |                                                        | 1                            |                      |                        |                  |
|                                                                                        | Fax                                                                              |                                                        | P                            |                      |                        |                  |
|                                                                                        | Mobile                                                                           |                                                        | 1                            |                      |                        |                  |
|                                                                                        | Department                                                                       |                                                        | P                            |                      |                        |                  |
|                                                                                        | Office                                                                           |                                                        | 1                            |                      |                        |                  |
|                                                                                        | Phone (home)                                                                     |                                                        | 1                            |                      |                        |                  |
| •                                                                                      | lah titla                                                                        |                                                        |                              |                      |                        |                  |
| + NEW                                                                                  |                                                                                  | NEW SERVICE TERMINATE MOVE CREDENTIALS<br>TO THIS USER | RENAME RESET<br>PASSWORD     |                      |                        |                  |

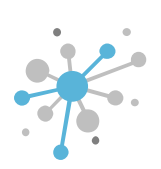

# Schedule subscription provisioning: Manage your scheduled orders

The 'My Imports' screen shows information about any accounts (like companies, services, or users) you've imported or any services for which you've scheduled an order. It also provides details on the order status, the date the order was created, and when the import or scheduled provisioning of the service is set to take place.

| # INT  |                        | Explore                 | 🗳 Marketplaces 🗸 | 📜 Quotes 🗸                | 🍫 Orders 🗸          | 🔀 Reports                    | Q Search by acc                  | count, service name | G               | • ♥ ♥ ♥ English ♥                           | <b>0</b> ~   |
|--------|------------------------|-------------------------|------------------|---------------------------|---------------------|------------------------------|----------------------------------|---------------------|-----------------|---------------------------------------------|--------------|
| Му     | Imports                |                         |                  |                           |                     |                              |                                  |                     |                 | 🖺 ІМРС                                      | ORT ACCOUNTS |
| Import | t name                 |                         | Account type 👻   | Source                    | ▼ 🖬 Import          | schedule date                | Status                           | ✓ Creator           |                 |                                             |              |
|        | Import na              | me                      | Account<br>type  | Source                    | Date cre            | ated UTC↓ Import sc<br>(UTC) | hedule date Imported ad<br>(No.) | ccounts             | Errors<br>(No.) | Creator                                     |              |
| $\sim$ | (NCE) Exc<br>Kiosk(Mic | hange Online<br>rosoft) | Products         | Scheduled<br>provisioning | 22/7/24<br>14:15:43 | 31/7/24 -                    | 31/7/24 0                        | Pending             | 0               | mirna.gomez@intcomex.pe                     | ×            |
| $\sim$ | (NCE) Exc<br>Kiosk(Mic | hange Online<br>rosoft) | Products         | Scheduled provisioning    | 3/7/24,             | 17:03:42 3/7/24 - 3          | /7/24 1                          | Completed           | 0               | mirna.gomez@intcomex.pe                     |              |
| ~      | (NCE) Exc<br>Kiosk(Mic | hange Online<br>rosoft) | Products         | Scheduled provisioning    | 19/6/24<br>14:19:02 | 1/7/24 - 1                   | /7/24 1                          | Completed           | 0               | mirna gomez@intcomex.pe                     |              |
| ~      | -                      |                         | Products         | Import                    | 27/10/2<br>16:39:34 | 3, 27/10/23                  | - 27/10/23 3                     | Completed           | 0               | Aldo.Barrios@intcomex.pe                    |              |
| $\sim$ | -                      |                         | Products         | Import                    | 27/10/2<br>16:33:18 | 3, 27/10/23                  | - 27/10/23 3                     | Completed           | 0               | Aldo Barrias Qintaamay aa                   |              |
| $\sim$ | -                      |                         | Companies        | Import                    | 27/10/2<br>16:23:27 | 3, 27/10/23                  | - 27/10/23 3                     | Completed           | 0               | Aldo Barrios@intcomex.pe                    |              |
| $\sim$ | -                      |                         | Companies        | Import                    | 27/10/2<br>16:07:07 | 3, 27/10/23                  | - 27/10/23 1                     | Completed           | 0               | mirna.gomez@intcomex.pe                     |              |
| ~      | -                      |                         | Products         | Import                    | 29/9/23<br>14:51:15 | 29/9/23 -                    | 29/9/23 3                        | Completed           | 0               | · · · · · · · · · · · · · · · · · · ·       |              |
| ~      | -                      |                         | Products         | Import                    | 29/9/23<br>14:45:08 | 29/9/23 -                    | 29/9/23 3                        | Completed           | 0               | mirna.gomez@intcomex.pe                     |              |
| ~      | -                      |                         | Products         | Import                    | 16/4/21<br>21:40:30 |                              | 1                                | Completed           | 0               | (terminated)<br>arturo.bejarano@intcomex.pe |              |

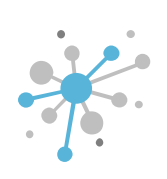

# Schedule subscription provisioning: Manage your scheduled orders

Also, you'll be able to view the client's name, product, and order ID once the order is complete.

|                                                                                                    | e 🗳 Marketplaces 🗸                                                                       | Quotes                                                                 | V 🏠 Orders V                                                                                  | Reports                                                                                                    | Q Search by ac                                                                                         | count, service name                                    |                                      | <b>⊙</b> ~ (             | ) ~ (                                                                                                    | 🛇 English 🗸                                       | <b>0</b> ~   |
|----------------------------------------------------------------------------------------------------|------------------------------------------------------------------------------------------|------------------------------------------------------------------------|-----------------------------------------------------------------------------------------------|----------------------------------------------------------------------------------------------------|----------------------------------------------------------------------------------------------------|--------------------------------------------------------|--------------------------------------|--------------------------|----------------------------------------------------------------------------------------------------|---------------------------------------------------|--------------|
| /ly Imports                                                                                                    |                                                                                          |                                                                        |                                                                                               |                                                                                                    |                                                                                                    |                                                        |                                      |                          |                                                                                                    | В ІМР                                             | ORT ACCOUNTS |
| iport name                                                                                                    | Account type                                                                             | - Source                                                               | ▼                                                                                             | nport schedule date                                                                                                    | Status                                                                                                 | ✓ Creator                                              |                                      | •                        |                                                                                                    |                                                   |              |
| Import name                                                                                                    |                                                                                          | Account<br>type                                                        | Source                                                                                        | Date created UTC $\downarrow$                                                                                              | Import schedule date<br>(UTC)                                                                          | Imported accounts<br>(No.)                             | Status                               |                          | Errors<br>(No.)                                                                                                    | Creator                                           |              |
| <ul> <li>(NCE) Microsoft 365 Bu</li> <li>Basic(Microsoft)</li> </ul>                                                                                                    | usiness                                                                                  | Products                                                               | Scheduled provisioning                                                                        | 22/7/24, 15:24:28                                                                                                    | 22/7/24 - 22/7/24                                                                                      | 1                                                      | Complete                             | d                        | 0                                                                                                    |                                                   |              |
| <ul> <li>(NCE) Exchange Online</li> </ul>                                                                                                    | e Kiosk(Microsoft)                                                                       | Products                                                               | Scheduled provisioning                                                                        | 22/7/24, 14:53:29                                                                                                    | 22/7/24 - 22/7/24                                                                                      | 1                                                      | Complete                             | d                        | 0                                                                                                    |                                                   |              |
| Completed                                                                                                    |                                                                                          |                                                                        |                                                                                               |                                                                                                    |                                                                                                    |                                                        |                                      |                          |                                                                                                    |                                                   |              |
| Parent Account Id                                                                                                    | Import type                                                                              | Parent ad                                                              | count start date                                                                              | Parent display name                                                                                                    | Account Id                                                                                             | Product name                                           | Į                                    | direct payment           | Impo                                                                                                    | ort schedule date (U                              | rc)↓         |
| Parent Account Id 466158                                                                                                    | Import type<br>Product                                                                   | Parent ad                                                              | count start date<br>3:40:47                                                                   | Parent display name<br>ERITECH PERU S.A.                                                                                   | Account Id                                                                                             | Product name 100113_ExchanOnlineKios                   | _61893 fi                            | s direct payment<br>alse | 1mpc                                                                                                    | rt schedule date (U <sup>*</sup><br>/24, 15:00:00 | rc) ↓        |
| Parent Account Id 466158                                                                                                    | Import type<br>Product                                                                   | Parent ad<br>1/4/24, 2                                                 | count start date<br>3:40:47                                                                   | Parent display name<br>ERITECH PERU S.A.                                                                                   | Account Id<br><u>493796</u>                                                                            | Product name 100113_ExchanOnlineKios                   | ls<br>⊆61893 fa                      | s direct payment         | 1mpc                                                                                                    | rt schedule date (U'<br>/24, 15:00:00             | rc)↓<br>▶    |
| Parent Account Id 466158  ( NCE) Exchange Online                                                                                                    | Import type<br>Product<br>e Kiosk(Microsoft)                                             | Parent ad<br>1/4/24, 2<br>Products                                     | 3:40:47<br>Scheduled<br>provisioning                                                          | Parent display name<br>ERITECH PERU S.A.<br>22/7/24, 14:15:43                                                              | Account Id<br>493796<br>31/7/24 - 31/7/24                                                              | Product name 100113_ExchanOnlineKios                   | c <mark>61893</mark> fa<br>Cancellec | s direct payment         | 0 <b>Impo</b>                                                                                                    | rt schedule date (U <sup>*</sup><br>/24, 15:00:00 | rc)↓         |
| Parent Account Id 466158  ( NCE) Exchange Online (NCE) Exchange Online                                                                                                    | Import type<br>Product<br>e Kiosk(Microsoft)<br>e Kiosk(Microsoft)                       | Parent ad<br>1/4/24, 2<br>Products<br>Products                         | Scheduled<br>provisioning<br>Scheduled<br>provisioning                                        | Parent display name<br>ERITECH PERU S.A.<br>22/7/24, 14:15:43<br>3/7/24, 17:03:42                                          | Account Id<br>493796<br>31/7/24 - 31/7/24<br>3/7/24 - 3/7/24                                           | Product name 100113_ExchanOnlineKios 0 1               | Cancelled<br>Complete                | direct payment           | 0                                                                                                    | rt schedule date (U<br>/24, 15:00:00              | rc)↓<br>▶    |
| Parent Account Id 466158  ( NCE) Exchange Online (NCE) Exchange Online (NCE) Exchange O | Import type<br>Product<br>e Kiosk(Microsoft)<br>e Kiosk(Microsoft)                       | Parent ad<br>1/4/24, 2<br>Products<br>Products<br>Products             | Scheduled<br>provisioning<br>Scheduled<br>provisioning<br>Scheduled<br>provisioning           | Parent display name         ERITECH PERU S.A.         22/7/24, 14:15:43         3/7/24, 17:03:42         19/6/24, 14:19:02 | Account Id<br>493796<br>31/7/24 - 31/7/24<br>3/7/24 - 3/7/24<br>1/7/24 - 1/7/24                        | Product name<br>100113_ExchanOnlineKios<br>0<br>1<br>1 | Cancellec<br>Complete                | d                        | <ul> <li>Impo</li> <li>22/7</li> <li>0</li> <li>0</li> <li>0</li> </ul>                                             | rt schedule date (U <sup>-</sup> /24, 15:00:00    | rc)↓         |
| Parent Account Id 466158  ( NCE) Exchange Online  (NCE) Exchange Online  (NCE) Exchange Online  - (NCE) Exchange Online                                                                                                    | Import type<br>Product<br>e Kiosk(Microsoft)<br>e Kiosk(Microsoft)<br>e Kiosk(Microsoft) | Parent ad<br>1/4/24, 2<br>Products<br>Products<br>Products<br>Products | Scheduled<br>provisioning<br>Scheduled<br>provisioning<br>Scheduled<br>provisioning<br>Import | Parent display name ERITECH PERU S.A. 22/7/24, 14:15:43 3/7/24, 17:03:42 19/6/24, 14:19:02 27/10/23, 16:39:34              | Account Id<br>493796<br>31/7/24 - 31/7/24<br>3/7/24 - 3/7/24<br>1/7/24 - 1/7/24<br>27/10/23 - 27/10/23 | Product name 100113_ExchanOnlineKios 0 1 1 3           | Cancellec<br>Complete<br>Complete    | d<br>d                   | <ul> <li>Impo</li> <li>22/7</li> <li>0</li> <li>0</li> <li>0</li> <li>0</li> <li>0</li> <li>0</li> <li>0</li> </ul> | rt schedule date (U <sup>*</sup><br>/24, 15:00:00 | rc)↓         |

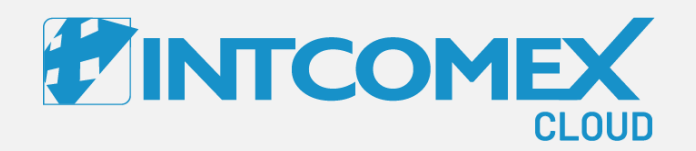

# User guide— Schedule subscription provisioning Canceling a scheduled order

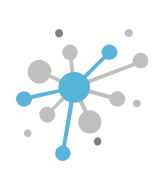

# Schedule subscription provisioning: Canceling a scheduled order

You can cancel the scheduled provisioning request by clicking the X icon or the Cancel button on the right side of the screen.

| My imports         Import name         Account bye         Surve         Import schedule date         Status         Creator         -           import name         Account bye         Source         Oute created UV         Import schedule date         Import daecount         Status         Creator         -           import name         Account bye         Source         Oute created UV         Import schedule date         Import daecount         Status         Status         Status         Creator         -         -         -         -         -         -         -         -         -         -         -         -         -         -         -         -         -         -         -         -         -         -         -         -         -         -         -         -         -         -         -         -         -         -         -         -         -         -         -         -         -         -         -         -         -         -         -         -         -         -         -         -         -         -         -         -         -         -         -         -         -         -         -         -         - <t< th=""><th>•</th><th>INTCO</th><th>MEX</th><th>Explore</th><th>🗳 Marketplaces 🗸</th><th>📜 Quotes 🗸</th><th>🏠 Orders 🗸</th><th>🔀 Report</th><th>ts</th><th>Q Search by account, serv</th><th>ice name</th><th>Ø</th><th>~ 0 ~</th><th>🛇 English 🗸</th><th><b>0</b> ~</th><th></th></t<>                              | •       | INTCO    | MEX                      | Explore                 | 🗳 Marketplaces 🗸 | 📜 Quotes 🗸             | 🏠 Orders 🗸        | 🔀 Report        | ts                            | Q Search by account, serv | ice name                               | Ø               | ~ 0 ~         | 🛇 English 🗸 | <b>0</b> ~ |     |
|----------------------------------------------------------------------------------------------------|---------|----------|--------------------------|-------------------------|------------------|------------------------|-------------------|-----------------|-------------------------------|---------------------------|----------------------------------------|-----------------|---------------|-------------|------------|-----|
| Import name         Account ype         Surce         Import schedule date         Stats         Creator         Trops         Creator         Trops         Creator         Creator         Creator         Creator         Creator         Creator         Creator         Creator         Creator         Creator <th< th=""><th></th><th>∕ly Im</th><th>ports</th><th></th><th></th><th></th><th></th><th></th><th></th><th></th><th></th><th></th><th></th><th><b>1</b> 1M</th><th>PORT ACCOU</th><th>NTS</th></th<> |         | ∕ly Im   | ports                    |                         |                  |                        |                   |                 |                               |                           |                                        |                 |               | <b>1</b> 1M | PORT ACCOU | NTS |
| Import name         Account<br>type         Source         Date created UTC ,<br>(UC)         Import accounts<br>(No.)         Status         Errors<br>(No.)         Creator           (NCE) Exchange online<br>Klosk(Microsoft)         Products         Scheduled<br>provisioning         1/15/43         3/1/24 - 31/7/24         0         Pendird         0         Pendird         Pendird         Pendird         Pendird         Pendird         0         Pendird         Pendird                                                                                                    | li<br>- | nport na | ime                      |                         | Account type 👻   | Source                 | Impo              | rt schedule dat | e Statu                       | ls 🗸                      | <ul> <li>Creator</li> <li>—</li> </ul> | •               |               |             |            |     |
| <ul> <li>(NCE) Exchange Online<br/>Klosk(Microsoft)</li> <li>Products</li> <li>Scheduled<br/>provisioning</li> <li>14.15.43</li> <li>31/724-31/724</li> <li>1</li> <li>Completed</li> <li>0</li> <li>Import</li> <li>Scheduled<br/>provisioning</li> <li>19/6/24, 17.03.42</li> <li>31/724-31/724</li> <li>1</li> <li>Completed</li> <li>0</li> <li>Import</li> <li>27/10/23, 27/10/23</li> <li>27/10/23-27/10/23</li> <li>Completed</li> <li>0</li> <li>Import</li> <li>27/10/23, 16.33:18</li> <li>27/10/23-27/10/23</li> <li>Completed</li> <li>0</li> <li>Import</li> <li>27/10/23, 27/10/23</li> <li>Completed</li> <li>0</li> <li>Import</li> <li>27/10/23, 27/10/23</li> <li>Completed</li> <li>0</li> <li>Import</li> <li>27/10/23, 27/10/23</li> <li>Completed</li> <li>0</li> <li>Import</li> <li>27/10/23, 27/10/23</li> <li>Completed</li> <li>0</li> <li>Import</li> <li>27/10/23, 27/10/23</li> <li>Completed</li> <li>0</li> <li>Import</li> <li>27/10/23, 27/10/23</li> <li>Completed</li> <li>0</li> <li>Import</li> <li>27/10/23, 27/10/23</li> <li>Completed</li> <li>0</li> <li>Import</li> <li>29/9/23, 27/10/23</li> <li>Completed</li> <li>0</li> <li>Import</li> <li>29/9/23, 29/9/23</li> <li>Completed</li> <li>0</li> <li>Import</li> <li>29/9/23, 29/9/23</li> <li>Completed</li> <li>0</li> <li>Import</li> <li>20/9/23, 144508</li> <li>29/9/23-29/9/23</li> <li>Completed</li> <li>0</li> <li>Import</li> <li>20/9/23, 144508</li> <li>29/9/23-29/9/23</li></ul>                           |         | I        | Import nar               | ne                      | Account<br>type  | Source                 | Date c            | reated UTC ↓    | Import schedule date<br>(UTC) | Imported accounts (No.)   | Status                                 | Errors<br>(No.) | Creator       |             |            |     |
| NCED Exchange Online<br>Klosk/Microsoft)       Products       Scheduled<br>provisioning       17/24.17/34.2       1/7/24.37/24       1       Completed       0       Instrument         ·       (NCED Exchange Online<br>Klosk/Microsoft)       Products       Scheduled<br>provisioning       1/4/24.37/24       1       Completed       0       Instrument         ·       (NCED Exchange Online<br>Klosk/Microsoft)       Products       Scheduled<br>provisioning       1/1/24.17/24       1       Completed       0       Instrument         ·       (NCED Exchange Online<br>Klosk/Microsoft)       Products       Import       27/10/23,<br>16.337.8       27/10/23.27/10/23       3       Completed       0       Instrument         ·       -       Companies       Import       27/10/23,<br>16.337.8       27/10/23.27/10/23       3       Completed       0       Instrument         ·       -       Companies       Import       27/10/23,<br>16.37.7       27/10/23.27/10/23       3       Completed       0       Instrument       Instrument         ·       -       Companies       Import       27/10/23,<br>16.37.7       27/10/23.27/10/23       1       Completed       0       Instrument       Instrument         ·       -       Companies       Import       29/9/23,<br>29/9/23.29/9/23                                                                                                    |         | ~        | (NCE) Excl<br>Kiosk(Mici | hange Online<br>rosoft) | Products         | Scheduled provisioning | 22/7/2<br>14:15:- | 4,<br>13        | 31/7/24 - 31/7/24             | 0                         | Pending                                | 0               |               |             |            | ×   |
| ·       (NCE) Exchange Online<br>Klosk(Microsoft)       Products       Scheduled<br>provisioning       19/6/24,<br>14.19.02       1/7/24 - 1/7/24       1       Completed       0         ·       ·       Products       Import       27/10/23,<br>16.39.34       27/10/23 - 27/10/23       3       Completed       0       Import         ·       ·       Products       Import       27/10/23,<br>16.39.34       27/10/23 - 27/10/23       3       Completed       0       Import         ·       ·       Products       Import       27/10/23,<br>16.33.18       27/10/23 - 27/10/23       3       Completed       0       Import         ·       ·       ·       Ompanies       Import       27/10/23,<br>16.33.18       27/10/23 - 27/10/23       3       Completed       0       Import         ·       ·       ·       ·       ·       ·       ·       ·       ·       ·       ·       ·       ·       ·       ·       ·       ·       ·       ·       ·       ·       ·       ·       ·       ·       ·       ·       ·       ·       ·       ·       ·       ·       ·       ·       ·       ·       ·       ·       ·       ·       ·       ·                                                                                                    |         | ~        | (NCE) Excl<br>Kiosk(Mici | hange Online<br>rosoft) | Products         | Scheduled provisioning | 3/7/24            | , 17:03:42      | 3/7/24 - 3/7/24               | 1                         | Completed                              | 0               |               |             |            |     |
| v       -       Products       Import       27/10/23, 16:39:34       27/10/23 - 27/10/23       3       Completed       0       Import         v       -       Products       Import       27/10/23, 17/10/23, 27/10/23       3       Completed       0       Import         v       -       Companies       Import       27/10/23, 16:33:18       27/10/23-27/10/23       3       Completed       0       Import         v       -       Companies       Import       27/10/23, 16:23:27       27/10/23-27/10/23       3       Completed       0       Import         v       -       Companies       Import       27/10/23, 16:23:27       27/10/23-27/10/23       1       Completed       0       Import         v       -       Companies       Import       29/9/23, 16:07:07       27/10/23-27/10/23       1       Completed       0       Import         v       -       Products       Import       29/9/23, 29/9/23       3       Completed       0       Import         v       -       Products       Import       16/4/21, 21/40:30       29/9/23-29/9/23       3       Completed       0       Import         v       -       Products       Import       16/4/21, 21/40:                                                                                                    |         | ~        | (NCE) Excl<br>Kiosk(Mici | hange Online<br>rosoft) | Products         | Scheduled provisioning | 19/6/2<br>14:19:  | 4,<br>02        | 1/7/24 - 1/7/24               | 1                         | Completed                              | 0               |               |             |            |     |
| v       -       Products       Import       27/10/23, 16:33:18       27/10/23 - 27/10/23       3       Completed       0       Import         v       -       Companies       Import       27/10/23, 27/10/23       27/10/23 - 27/10/23       3       Completed       0       Import         v       -       Companies       Import       27/10/23, 27/10/23 - 27/10/23       1       Completed       0       Import         v       -       Companies       Import       27/10/23, 27/10/23 - 27/10/23       1       Completed       0       Import         v       -       Products       Import       27/10/23, 27/10/23 - 27/10/23       1       Completed       0       Import         v       -       Products       Import       29/9/23, 29/9/23       3       Completed       0       Import         v       -       Products       Import       29/9/23, 29/9/23       3       Completed       0       Import         v       -       Products       Import       16/4/21, 21.40:30       1       Completed       0       Import         v       -       Products       Import       16/4/21, 21.40:30       1       Completed       0       Import <td></td> <td>~</td> <td></td> <td></td> <td>Products</td> <td>Import</td> <td>27/10/<br/>16:39:</td> <td>23,<br/>34</td> <td>27/10/23 - 27/10/23</td> <td>3</td> <td>Completed</td> <td>0</td> <td></td> <td></td> <td></td> <td></td>                                                                                                    |         | ~        |                          |                         | Products         | Import                 | 27/10/<br>16:39:  | 23,<br>34       | 27/10/23 - 27/10/23           | 3                         | Completed                              | 0               |               |             |            |     |
| v       -       Companies       Import       27/10/23, 16:23:27       27/10/23 - 27/10/23       3       Completed       0       Import         v       -       Companies       Import       27/10/23, 16:07:07       27/10/23 - 27/10/23       1       Completed       0       Import         v       -       Companies       Import       27/10/23, 16:07:07       27/10/23 - 27/10/23       1       Completed       0       Import         v       -       Products       Import       29/9/23, 16:07:07       29/9/23 - 29/9/23       3       Completed       0       Import         v       -       Products       Import       29/9/23, 14:51:15       29/9/23 - 29/9/23       3       Completed       0       Import       29/9/23, 14:45:08       29/9/23 - 29/9/23       3       Completed       0       Import       14:45:08       29/9/23 - 29/9/23       3       Completed       0       Import       16:42:1, 21:40:30       1       Completed       0       Import       Import       16:42:1, 21:40:30       1       Completed       0       Import       Import       10:40:40:40:40:40:40:40:40:40:40:40:40:40                                                                                                    |         | ~        |                          |                         | Products         | Import                 | 27/10/<br>16:33:  | 23,<br>18       | 27/10/23 - 27/10/23           | 3                         | Completed                              | 0               |               |             |            |     |
| v       -       Companies       Import       27/10/23, 16:07:07       27/10/23 - 27/10/23       1       Completed       0       Import         v       -       Products       Import       29/9/23, 14:51:15       29/9/23 - 29/9/23       3       Completed       0       Import       29/9/23, 14:51:15       29/9/23 - 29/9/23       3       Completed       0       Import       29/9/23, 14:51:15       29/9/23 - 29/9/23       3       Completed       0       Import       14:45:08       29/9/23 - 29/9/23       3       Completed       0       Import       14:45:08       29/9/23 - 29/9/23       3       Completed       0       Import       14:45:08       29/9/23 - 29/9/23       3       Completed       0       Import       16:02:10       1       10:02:10       1       10:02:10       1       10:02:10       1       10:02:10       1       10:02:10       1       10:02:10       1       10:02:10       1       1       10:02:10       1       1       1       10:02:10       1       1       1       1       1       1       1       1       1       1       1       1       1       1       1       1       1       1       1       1       1       1       1                                                                                                    |         | ~ -      |                          |                         | Companies        | Import                 | 27/10/<br>16:23:: | 23,<br>27       | 27/10/23 - 27/10/23           | 3                         | Completed                              | 0               |               |             |            |     |
| V         -         Products         Import         29/9/23,<br>14:51:15         29/9/23 - 29/9/23         3         Completed         0         Import           V         -         Products         Import         29/9/23,<br>14:45:08         29/9/23 - 29/9/23         3         Completed         0         Import         29/9/23 - 29/9/23         3         Completed         0         Import         1         Import         1         1         Import         1         Import         1         Import         1         Import         1         1         1         1         1         1         1         1         1         1         1         1         1         1         1         1         1         1         1         1         1         1         1         1         1         1         1         1         1 <td< td=""><td></td><td>~</td><td></td><td></td><td>Companies</td><td>Import</td><td>27/10/<br/>16:07:</td><td>23,<br/>)7</td><td>27/10/23 - 27/10/23</td><td>1</td><td>Completed</td><td>0</td><td></td><td></td><td></td><td></td></td<>                                                                |         | ~        |                          |                         | Companies        | Import                 | 27/10/<br>16:07:  | 23,<br>)7       | 27/10/23 - 27/10/23           | 1                         | Completed                              | 0               |               |             |            |     |
| V         -         Products         Import         29/9/23,<br>14:45:08         29/9/23 - 29/9/23         3         Completed         0         Import           V         -         Products         Import         16/4/21,<br>21:40:30         1         Completed         0         Import         10/4/21,<br>21:40:30         1         Completed         0         Import         1         0         Import         1         1         0         Import         1         0         Import         1         0         Import         1         0         Import         1         1         1         1         1         1 <td></td> <td>~</td> <td></td> <td></td> <td>Products</td> <td>Import</td> <td>29/9/2<br/>14:51:</td> <td>3,<br/>15</td> <td>29/9/23 - 29/9/23</td> <td>3</td> <td>Completed</td> <td>0</td> <td></td> <td></td> <td></td> <td></td>                                                               |         | ~        |                          |                         | Products         | Import                 | 29/9/2<br>14:51:  | 3,<br>15        | 29/9/23 - 29/9/23             | 3                         | Completed                              | 0               |               |             |            |     |
| Products         Import         16/4/21,<br>21:40:30         1         Completed         0         Automation                                                                                                    |         | ~        |                          |                         | Products         | Import                 | 29/9/2<br>14:45:  | 3,<br>08        | 29/9/23 - 29/9/23             | 3                         | Completed                              | 0               |               |             |            |     |
| Rowsparpage 10 → 1.10 of 10 1/ / 1                                                                                                    |         | ~        | -                        |                         | Products         | Import                 | 16/4/2<br>21:40:  | 1,<br>30        |                               | 1                         | Completed                              | 0               | /kannalin aka | - · ·       |            |     |
|                                                                                                    |         |          |                          |                         |                  |                        |                   |                 |                               |                           |                                        | Rows per page   | 10 👻          | 1-10 of 10  | < < 1 >    | >   |

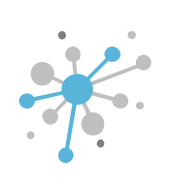

# Schedule subscription provisioning: Canceling a scheduled order

#### Click on 'Yes, do it'.

|           | Explore                                   | 🔮 Marketplaces 🗸 | 📜 Quotes 🗸             | 🍫 Orders 🗸           | 🔀 Reports       |                               | Q Search by account, ser   | vice name  | ٥               | ~ 0 ~        | 🔇 English 🗸      | <b>0</b> ~   |
|-----------|-------------------------------------------|------------------|------------------------|----------------------|-----------------|-------------------------------|----------------------------|------------|-----------------|--------------|------------------|--------------|
| My Im     | ports                                     |                  |                        |                      |                 |                               |                            |            |                 |              | В імр            | ORT ACCOUNTS |
| Import na | ame                                       | Account type 👻   | Source -               | Import s             | schedule date   | Statu:                        | 3                          | ← Creator  |                 |              |                  |              |
| 1         | Import name                               | Account<br>type  | Source                 | Date crea            | ated UTC ↓      | Import schedule date<br>(UTC) | Imported accounts<br>(No.) | Status     | Errors<br>(No.) | Creator      |                  |              |
| ~ (       | (NCE) Exchange Online<br>Kiosk(Microsoft) | Products         | Scheduled provisioning | 22/7/24,<br>14:15:43 |                 | 31/7/24 - 31/7/24             | 0                          | Pending    | 0               |              |                  | ×            |
| ~ (       | (NCE) Exchange Online<br>Kiosk(Microsoft) | Products         | Scheduled provisioning | 3/7/9/ 1             | 7:03:42         | 3/7/24-3/7/24                 | 1                          | Completed  | 0               |              |                  |              |
| ~ (       | (NCE) Exchange Online<br>Kiosk(Microsoft) | Products         | Scheduled provisioning | Are you s            | sure you w      | ant to cancel th              | e import?                  |            | 0               |              |                  |              |
| ~ -       |                                           | Products         | Import                 | You are abou         | t to cancel the | e import                      |                            |            | 0               |              |                  |              |
| ~ -       |                                           | Products         | Import                 |                      |                 |                               | NO                         | YES, DO IT | 0               |              |                  |              |
| · ·       |                                           | Companies        | Import                 | 16:23:27             | ),              | 27/10/23 - 27/10/23           | 3                          | Completed  | 0               |              |                  |              |
| ~ -       |                                           | Companies        | Import                 | 27/10/23<br>16:07:07 | 3,              | 27/10/23 - 27/10/23           | 1                          | Completed  | 0               |              |                  |              |
| ~ -       |                                           | Products         | Import                 | 29/9/23,<br>14:51:15 |                 | 29/9/23 - 29/9/23             | 3                          | Completed  | 0               |              |                  |              |
| ~ -       | -                                         | Products         | Import                 | 29/9/23,<br>14:45:08 |                 | 29/9/23 - 29/9/23             | 3                          | Completed  | 0               |              |                  |              |
| × -       |                                           | Products         | Import                 | 16/4/21,<br>21:40:30 |                 |                               | 1                          | Completed  | 0               | ur turo.ocju | nano@incontex.pe |              |
|           |                                           |                  |                        |                      |                 |                               |                            |            | Rows per page   | 10 👻         | 1-10 of 10   <   | < 1 > >      |
|           |                                           |                  |                        |                      |                 |                               |                            |            |                 |              |                  |              |

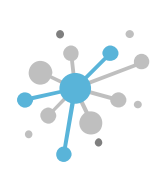

# Schedule subscription provisioning: Canceling a scheduled order

### The status will then be updated to 'Canceled.'

|                                                           | Explore                   | 🎱 Marketplaces 🗸 | 📜 Quotes 🗸             | 🍫 Orders 🗸   | 🞽 Reports                | Q                             | Search by account, service i | name      | @ ~             | $\bigcirc$ $\checkmark$ $\bigcirc$ English $\checkmark$ | <b>0</b> ~                  |
|-----------------------------------------------------------|---------------------------|------------------|------------------------|--------------|--------------------------|-------------------------------|------------------------------|-----------|-----------------|---------------------------------------------------------|-----------------------------|
| My Imports                                                |                           |                  |                        |              |                          |                               |                              |           |                 | В ІМРО                                                  | RT ACCOUNTS                 |
| Import name                                               |                           | Account type 👻   | Source                 | - Impor      | t schedule date          | Status                        | ·                            | Creator   | *               |                                                         |                             |
| Import na                                                 | ame                       | Account<br>type  | Source                 | Date         | created UTC $\downarrow$ | Import schedule date<br>(UTC) | Imported accounts<br>(No.)   | Status    | Errors<br>(No.) | Creator                                                 |                             |
| <ul> <li>(NCE) Ex</li> <li>Kiosk(Ministration)</li> </ul> | change Online<br>crosoft) | Products         | Scheduled provisioning | 22/7         | /24, 14:15:43            | 31/7/24 - 31/7/24             | 0                            | Cancelled | 0               |                                                         |                             |
| <ul> <li>(NCE) Ex</li> <li>Kiosk(Mit</li> </ul>           | change Online<br>crosoft) | Products         | Scheduled provisioning | 3/7/         | 24, 17:03:42             | 3/7/24 - 3/7/24               | 1                            | Completed | 0               |                                                         |                             |
| <ul> <li>(NCE) Ex</li> <li>Kiosk(Mit</li> </ul>           | change Online<br>crosoft) | Products         | Scheduled provisioning | 19/6         | /24, 14:19:02            | 1/7/24 - 1/7/24               | 1                            | Completed | 0               |                                                         |                             |
| × -                                                       |                           | Products         | Import                 | 27/1<br>16:3 | 0/23,<br>9:34            | 27/10/23 - 27/10/23           | 3                            | Completed | 0               |                                                         |                             |
| × -                                                       |                           | Products         | Import                 | 27/1<br>16:3 | 0/23,<br>3:18            | 27/10/23 - 27/10/23           | 3                            | Completed | 0               |                                                         |                             |
| × -                                                       |                           | Companies        | Import                 | 27/1<br>16:2 | 0/23,<br>3:27            | 27/10/23 - 27/10/23           | 3                            | Completed | 0               |                                                         |                             |
| × -                                                       |                           | Companies        | Import                 | 27/1<br>16:0 | 0/23,<br>7:07            | 27/10/23 - 27/10/23           | 1                            | Completed | 0               |                                                         |                             |
| × -                                                       |                           | Products         | Import                 | 29/9         | /23, 14:51:15            | 29/9/23 - 29/9/23             | 3                            | Completed | 0               |                                                         |                             |
| × -                                                       |                           | Products         | Import                 | 29/9         | /23, 14:45:08            | 29/9/23 - 29/9/23             | 3                            | Completed | 0               |                                                         |                             |
| ~ -                                                       |                           | Products         | Import                 | 16/4         | /21, 21:40:30            |                               | 1                            | Completed | 0               | anuro.bejarano@inicomex.p                               | e                           |
|                                                           |                           |                  |                        |              |                          |                               |                              |           | Rows per page   | 10 ▼ 1-10 of 10  <                                      | $\langle 1 \rangle \rangle$ |

+ NEW

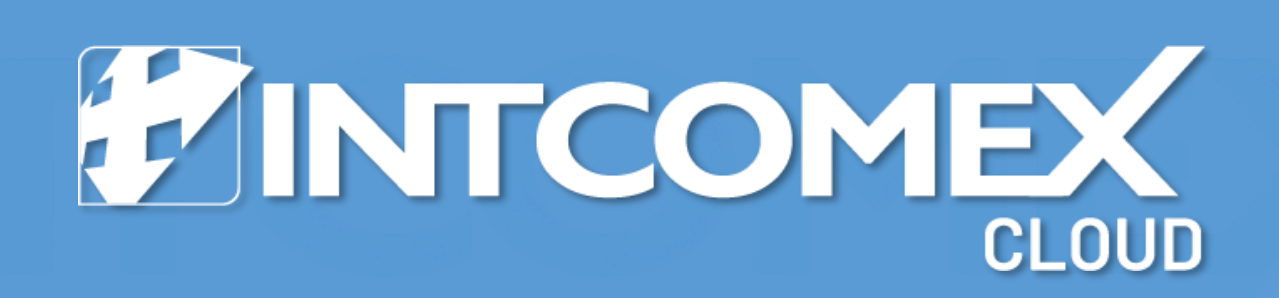